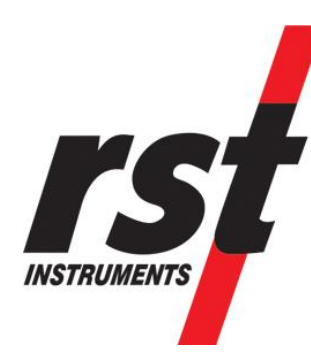

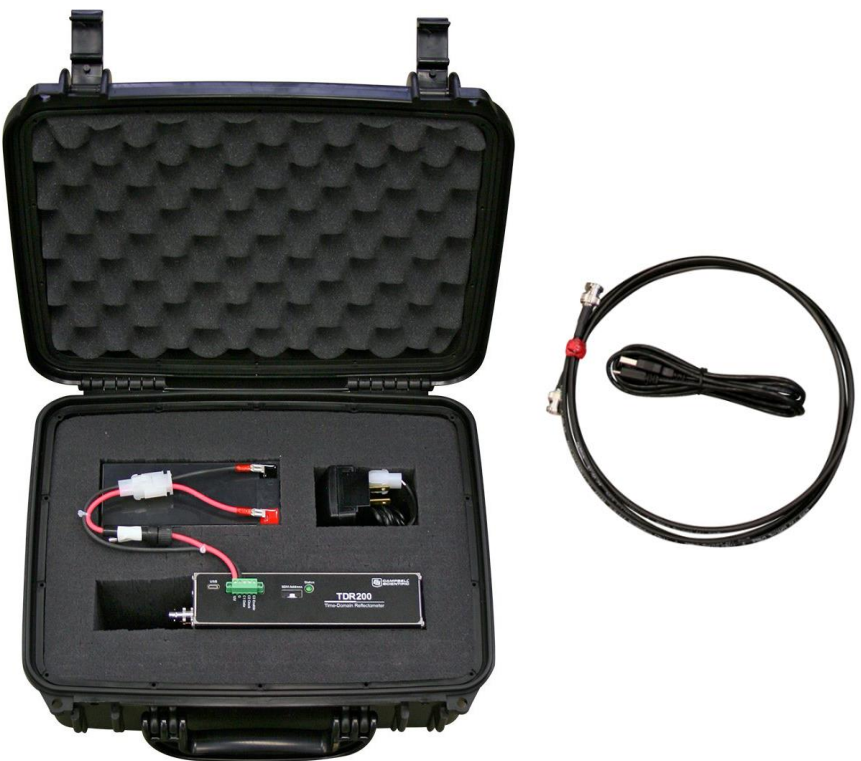

# Metallic Time Domain Reflectometry (MTDR) System Installation and User Manual

All efforts have been made to ensure the accuracy and completeness of the information contained in this document. RST Instruments Ltd. reserves the right to change the information at any time and assumes no liability for its accuracy.

Copyright © 2022. RST Instruments Ltd. All rights reserved.

Document Number: ICM0104A Release Date: 11 June 2024 RST Instruments LTD. 11545 Kingston St., Maple Ridge, BC Canada V2X 0Z5 SALES + SERVICE +MANUFACTURING 604-540-1100 | info@rstinstruments.com

Toll Free (USA & Canada) 1-800-665-5599

www.rstinstruments.com

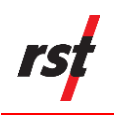

#### TABLE OF CONTENTS

| 1  | INTENDED AUDIENCE                        |                                              |    |
|----|------------------------------------------|----------------------------------------------|----|
| 2  | ICONS AND CONVENTIONS USED IN THIS GUIDE |                                              |    |
| 3  | ABBREVIATIONS AND ACRONYMS               |                                              |    |
| 4  | SAFETY AND PRECAUTIONS                   |                                              |    |
| 5  | INTR                                     | ODUCTION                                     | 4  |
|    | 5.1                                      | System Overview                              | 5  |
|    | 5.2                                      | Power Requirements                           | 6  |
|    | 5.3                                      | Features                                     | 7  |
|    | 5.4                                      | Applications                                 | 7  |
| 6  | INSTALLATION                             |                                              |    |
|    | 6.1                                      | Installation Prerequisites                   | 8  |
|    |                                          | 6.1.1 Initial Inspection                     | 8  |
|    |                                          | 6.1.2 Operational Performance Checks         | 8  |
|    | 6.2                                      | Tools and Components                         | 8  |
|    | 6.3                                      | Installation of TDR Cable                    | 9  |
|    | 6.4                                      | Installing the PC-TDR Software               | 11 |
|    | 6.5                                      | Setting up TDR Sensor and TDR200 Data Logger | 11 |
| 7  | MAIN                                     | ITENANCE                                     | 16 |
| 8  | Pro                                      | DUCT SPECIFICATIONS                          | 17 |
| 9  | ORD                                      | ERING INFORMATION                            | 18 |
| 10 | Ser V                                    | VICE, REPAIR AND CONTACT INFORMATION         | 19 |

#### LIST OF FIGURES

| Figure 1: Portable MTDR (TDR200)                                      | 5       |
|-----------------------------------------------------------------------|---------|
| Figure 2: FlexDAQ Data logger with TDR interface including optional T | DR Mux6 |
| Figure 3: TDR Cable Installation Overview                             | 10      |

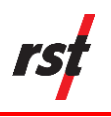

#### **REVISION HISTORY**

| Rev. | Revision History | Date         | Prepared<br>By | Approved<br>By |
|------|------------------|--------------|----------------|----------------|
| А    | Initial Release  | 11 June 2024 | SM             | CA, SP, JP     |

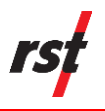

## **1** INTENDED AUDIENCE

This guide is for the personnel responsible for installing or using the MTDR System. This manual provides steps for installing the system, and how to take readings and interpret them.

### 2 ICONS AND CONVENTIONS USED IN THIS GUIDE

This guide uses the following icons to call attention to important information.

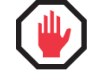

**WARNING:** This icon appears when an operating procedure or practice, if not correctly followed, could result in personal injury or loss of life.

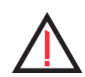

**CAUTION**: This icon appears when an operating procedure or practice, if not strictly observed, could result in damage to or destruction of equipment.

**NOTE**: This icon appears to highlight specific non-safety related information.

## **3** ABBREVIATIONS AND ACRONYMS

This section lists abbreviations and acronyms used in the document.

| Abbreviation or acronym | Definition                         |
|-------------------------|------------------------------------|
| TDR                     | Time Domain Reflectometry          |
| MTDR                    | Metallic Time Domain Reflectometry |
| SDM                     | Synchronous Device for Measurement |
| Mux                     | Multiplexer                        |

### 4 SAFETY AND PRECAUTIONS

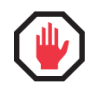

**WARNING:** Always follow safety precautions and use proper personal protective equipment (PPE) including safety glasses and high-visibility clothing when working in the field with this equipment.

- Avoid touching the inner part of the panel BNC connector or center rod of TDR probes connected to the TDR200 to prevent electrostatic discharge damage.
- The total length of all SDM cables should not exceed 500 ft (152 m), since longer lengths cause unreliable communication between SDM devices.

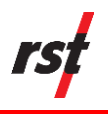

### **5** INTRODUCTION

Metallic Time Domain Reflectometry (MTDR) offers a simple and cost-effective approach that uses coaxial cables grouted in boreholes for continuous ground monitoring. It can detect ground movement and identify if acceleration is occurring or not. It can also detect and interpret the response of rock and soil masses to underground and surface mining activities. MTDR effectively locates soil and rock mass movements.

**NOTE**: Coaxial cable is a shielded cable consisting of an inner conductor, insulating layer, conductive shielding, and outer jacket. Its shielded design ensures fast data transmission without interference or damage from environmental factors.

The MTDR system involves installing a coaxial cable in a borehole filled with grout that mimics existing soil or rock conditions. A TDR unit is used to generate a voltage pulse along the cable and receive reflections back. Reflections are generated by cable deformations, abrasions and severing. Crimps at known locations along the cable provide depth datum.

As movement occurs, the cable deforms and the reflections along the cable change. By connecting the TDR200 to a PC using a Type A to Micro B USB cable, software can interpret reflections. This helps determine the location, type, and rate of earth movement. MTDR systems can also be combined with data loggers and multiplexers to enable remote readings of multiple cables.

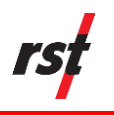

### 5.1 SYSTEM OVERVIEW

The complete TDR200-based system can include the TDR200, SDM8X50 coaxial multiplexers, data logger, power supply, enclosures, TDR probes/cables and PC-TDR software.

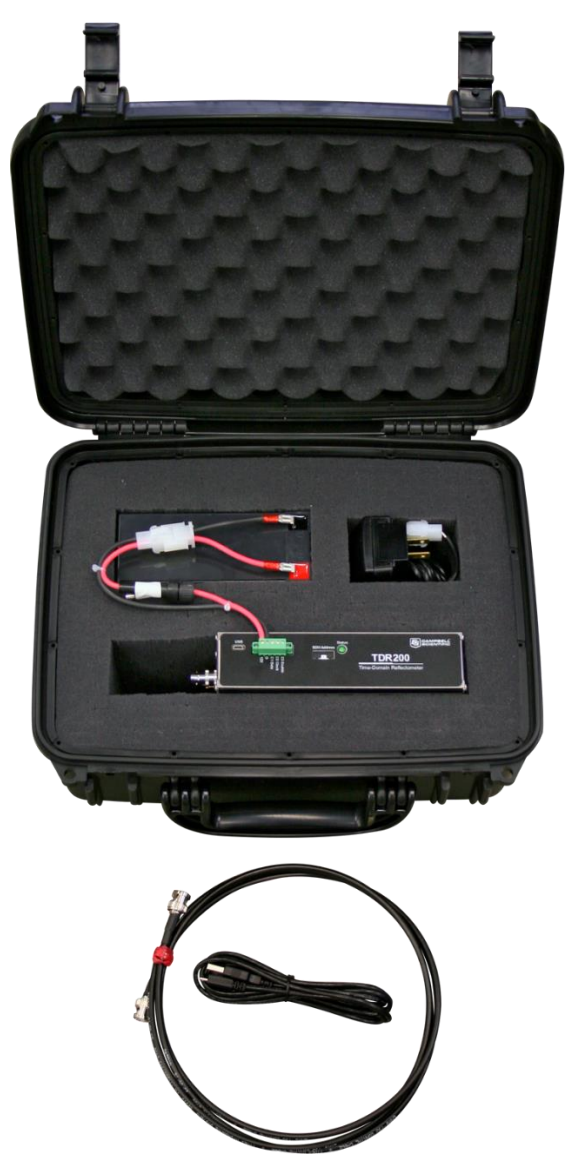

Figure 1: Portable MTDR (TDR200)

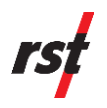

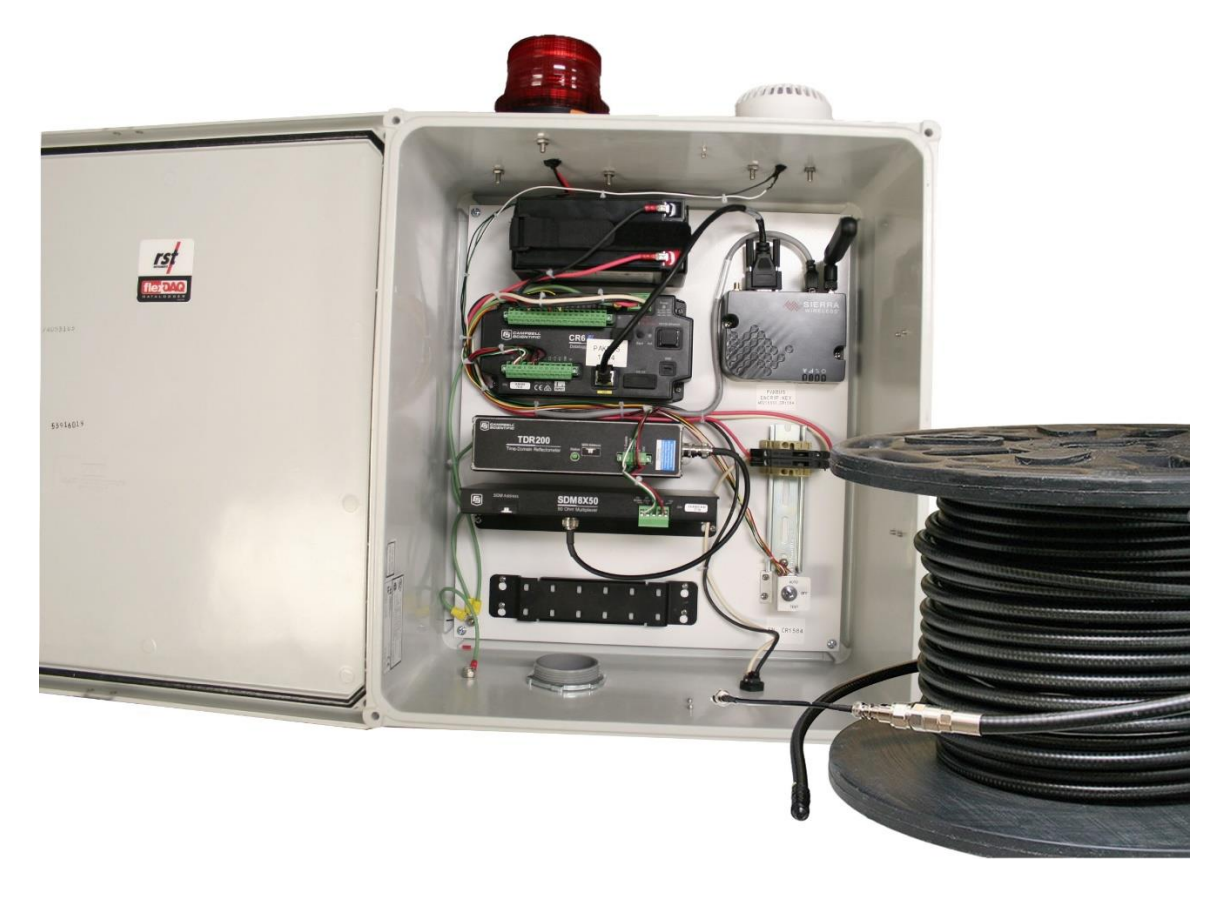

Figure 2: FlexDAQ Data logger with TDR interface including optional TDR Mux (Multiplexer)

**NOTE**: Optional TDR Mux (multiplexer) enables monitoring of up to 8x TDR cables. Built-in auditory and visual alarms available upon request.

#### 5.2 **POWER REQUIREMENTS**

The power supply needs are determined by factors such as the number of sensors being measured, data retrieval frequency, retrieval method, and site location.

Systems that measure a larger number of sensors or record data more frequently may need a deep-cycle rechargeable battery (available from RST Instruments) or connection to an AC power source.

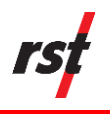

#### 5.3 FEATURES

- Cost-effective installation
- Low costs of data acquisition
- Enables deformation monitoring along the entire length of the borehole
- Compatible with:
  - Data logger: RST's FlexDAQ data loggers
  - Visualization software: GeoViewer and GeoExplorer

#### 5.4 **APPLICATIONS**

- Rock and soil mass movement monitoring
- Monitoring subsidence above abandoned underground mines
- High wall slope monitoring in open-pit mines
- Determination of cable fault location (i.e. distance to fault)

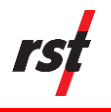

### 6 INSTALLATION

#### 6.1 INSTALLATION PREREQUISITES

#### 6.1.1 Initial Inspection

The carry case includes the instrument and standard accessories.

In case of missing components, mechanical damage or failed operational checks, contact RST Instruments for support.

The instrument was inspected mechanically and electrically before shipment, to meet electrical specifications and ensure intactness.

Prior to installation and usage, conduct operational performance checks as outlined in the section below.

#### 6.1.2 Operational Performance Checks

- Ensure all cables are properly connected and free of debris and moisture.
- Check battery voltage and ensure it reads 12 volts or greater. If lower, charge the battery before taking measurements.
- Inspect the coaxial cable port on the TDR200 for any damage, debris, or moisture before connecting a TDR cable.
- Inspect each TDR instrument cable individually for any damage, debris, or moisture before connecting it to the unit.

#### 6.2 TOOLS AND COMPONENTS

Before installing the MTDR System, ensure the following components and tools are present:

• Anchoring-grade grout or neat cement

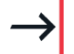

**NOTE**: Neat cement is composed of 1 part water to 2 parts Portland cement.

- 20 mm tremie pipe
- Sweep type conduit or conductor

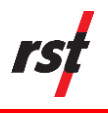

#### 6.3 INSTALLATION OF TDR CABLE

**NOTE**: For details of RST's coaxial cable specifications, refer to Section 8.

Referring to Figure 3, complete the following steps:

- 1. Drill the borehole to accommodate the tremie pipe and TDR cable.
- **2.** Prepare the grout, ensuring the consistency is brittle so that it breaks and transfers movement of the ground to the TDR cable.
- **3.** Strap/tape the TDR cable to the 20 mm tremie pipe and insert into the borehole. Ensure protection of the cable jacket from damage.

**NOTE**: The tremie pipe can be abandoned downhole upon grouting.

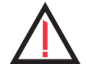

**CAUTION**: Ensure there are no kinks or bends in the TDR cable as they will show up in the readings as false spikes.

- **4.** Ensure the TDR cable is grouted slowly (at a rate of about 10-15L/min) from the bottom to the surface.
- **5.** Stage grouting is typically not required. Top off the grout or fill with sand routing.

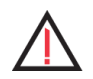

**CAUTION**: Avoid sharp bends in the readout cable.

6. Measure the length of the TDR that is downhole and the length that is over ground.

This is the 'Window Length' vs 'Cable Length' that is going to be needed later.

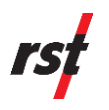

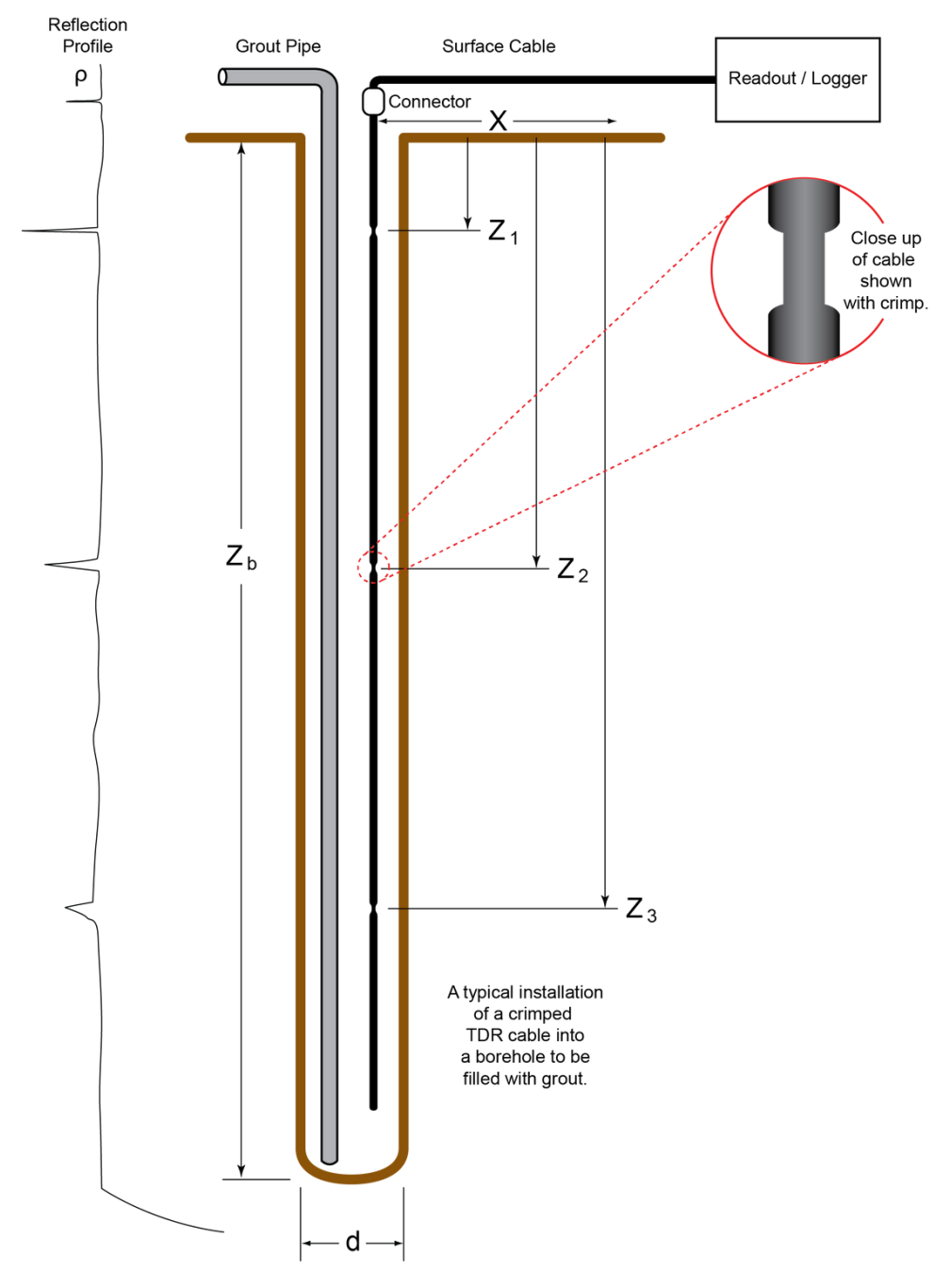

Figure 3: TDR Cable Installation Overview

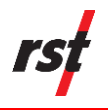

#### 6.4 INSTALLING THE PC-TDR SOFTWARE

1. Visit https://www.campbellsci.com/pc-tdr and click on the DOWNLOAD button on the top right section of the page.

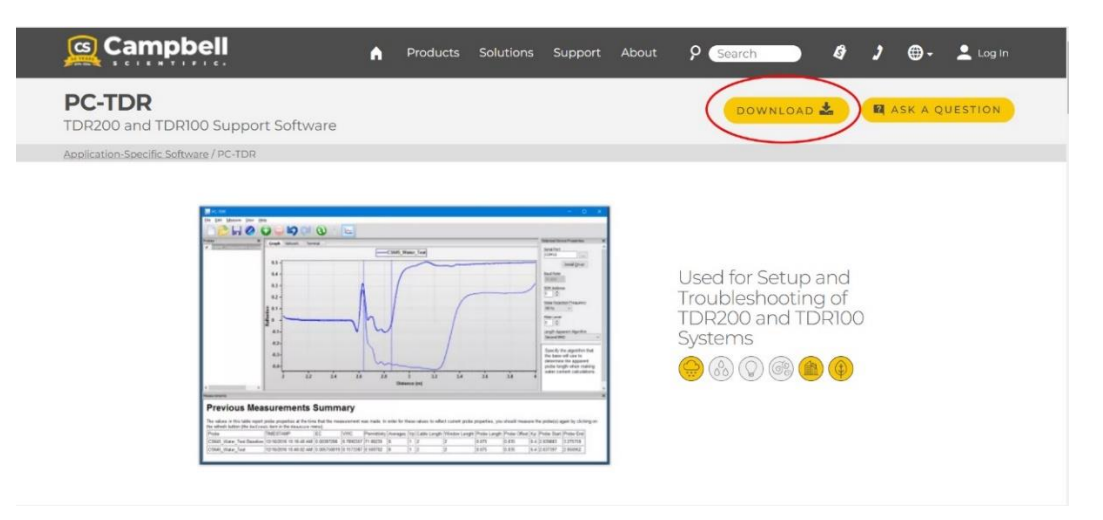

2. Follow the prompts to download the PC-TDR software.

**NOTE**: The PC-TDR software is free of charge but requires user registration on Campbell Scientific's website.

### 6.5 SETTING UP TDR SENSOR AND TDR200 DATA LOGGER

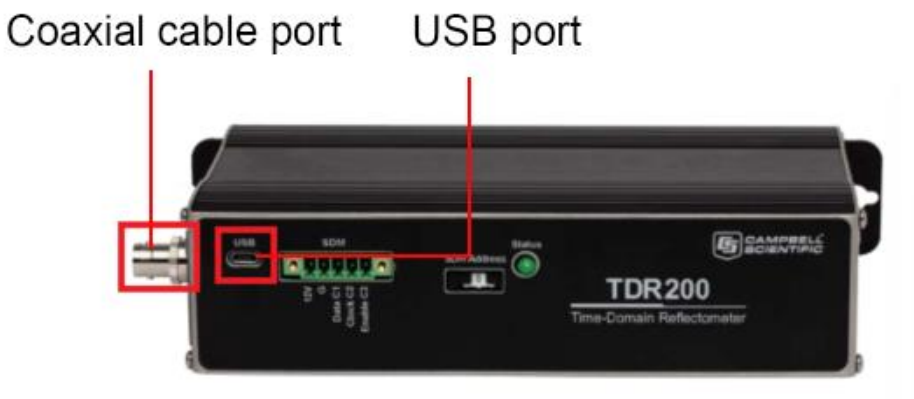

- 1. Connect the coaxial cable to the coaxial port on the TDR200.
- 2. Connect the Type A to Micro B USB cable to the TDR200 and the computer device.
- **3.** Launch the PC-TDR software. Refer to next page for a screenshot to complete the following steps.

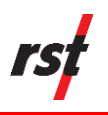

→

Select the Network tab on the main page.

In the Selected Device Properties window, select the computer serial port being used to connect to the TDR200.

The serial port is selected by clicking .... and using the drop down to select the USB port that the TDR200 is connected to on the computer.

**NOTE**: The Driver is usually installed when the PC-TDR software is installed on the computer. However, in case the Driver is not installed, select Install Driver. Do not change any other settings.

|                                                                                          | Selected Device Properties                                                                                                    |
|------------------------------------------------------------------------------------------|----------------------------------------------------------------------------------------------------|
| IST DT2011B Logger USB to UART (COM12)<br>ntel(R) Active Management Technology - SOL (CC | 0M3) Install Driver                                                                                                    |
|                                                                                          | Baud Rate<br>57,600 ~<br>SDM Address                                                                                                    |
| Ok                                                                                       | 0 Voise Rejection Frequency                                                                                                    |
| UK Cance                                                                                 | Filter Level                                                                                                    |
|                                                                                          | Length Apparent Algorithm<br>Legacy Algorithm                                                                                                    |
|                                                                                          | Specify the distance, in<br>meters, to measure from th<br>distance specified by Cabl<br>Length to a point past the<br>end of the probe. This value<br>will be set automatically |

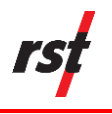

**4.** Under the Probes menu in the Network tab, click and drag "Coaxial" over to the TDR200 icon in the middle of the software window.

|               | 1 |
|---------------|---|
| \             |   |
| $\rightarrow$ |   |
|               |   |

**NOTE**: If using a multiplexer, select the appropriate multiplexer under the Multiplexers menu.

| Re tot<br>Re tel baces ver (<br>Graph Tab | Crash<br>Crash<br>Crash | Click 'Refresh' to take a reading.<br>Click 'Refresh' to take a reading.<br>Drag the 'Coaxial' over to the TDR200 Icon<br>Total to the TDR200 Icon                                                                                                    | are the new tar<br>are the new tar<br>are the new tar<br>are the new tar<br>are the new tar<br>are the new tar<br>the new target from the<br>the new target from the<br>the new target frow target from the<br>the new |
|-------------------------------------------|----------------------------------------------------------------------------------------------------|----------------------------------------------------------------------------------------------------|----------------------------------------------------------------------------------------------------|
| Mana provider tim                         | Clear Selector                                                                                                    |                                                                                                    | ×                                                                                                    |
| Previous Mea                              | asurements<br>t probe proporties at the t<br>WC Permittraty Asserage                                                                                                    | Summary<br>I Bit His measurement was made. In usder for Heres solvers to reflect source( packe proporties, you should measure the protects) again by cicking on the reflect bulkan (the Befress: Aem in the Ideasure mend)<br>vp [Calde Lenges[Wencou Length  Penbel Length  Penbe Stat] Probe Find] | *                                                                                                    |

- 5. In the Selected Device Properties window, enter the following parameters:
  - In Probe Name, assign a name to each TDR cable/probe.
  - Set the  $V_P$  (Velocity of Propagation) value to 0.88.
  - Set Averages to 4.
  - Set Points to 2000 (this creates 2000 measurement points along the entire length of the TDR cable).
  - Cable Length: length of the cable protruding above the ground surface.
  - Window Length: length of the cable installed inside the borehole.
- 6. Select the Graph tab to view the graph for the 2000 measurement points over the length of the cable that is buried in the borehole.

The Y axis values for Reflection range from -1 to +1, with the end of the cable tending towards +1.

The X axis measures Distance (m).

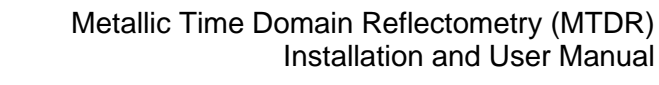

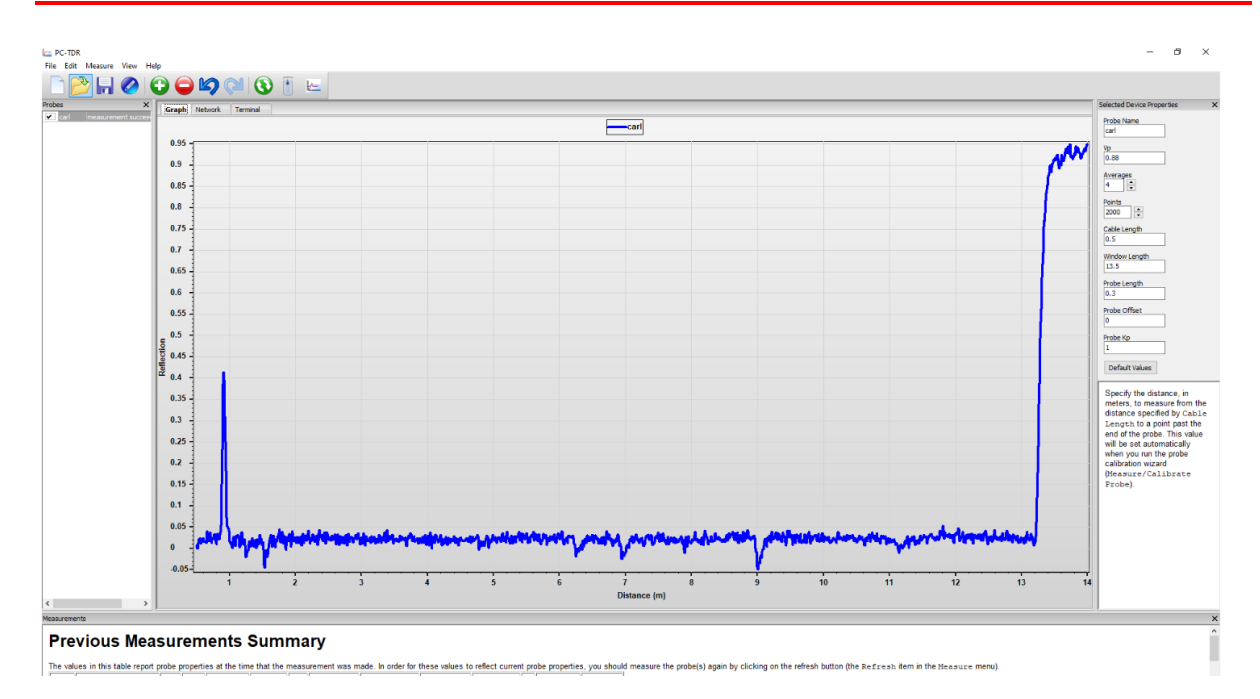

7. To record a measurement of the coaxial cable, press the refresh button on the toolbar. The measurements will be displayed in the Graph tab.

After taking a measurement, select Measure | Set Probe Baseline to use the current measurement/waveform as a baseline.

The baseline waveform will remain on the graph as subsequent measurements are taken and displayed.

**NOTE**: To make the baseline measurement visible, ensure View | Show Baseline is selected.

≯

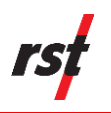

≯

≯

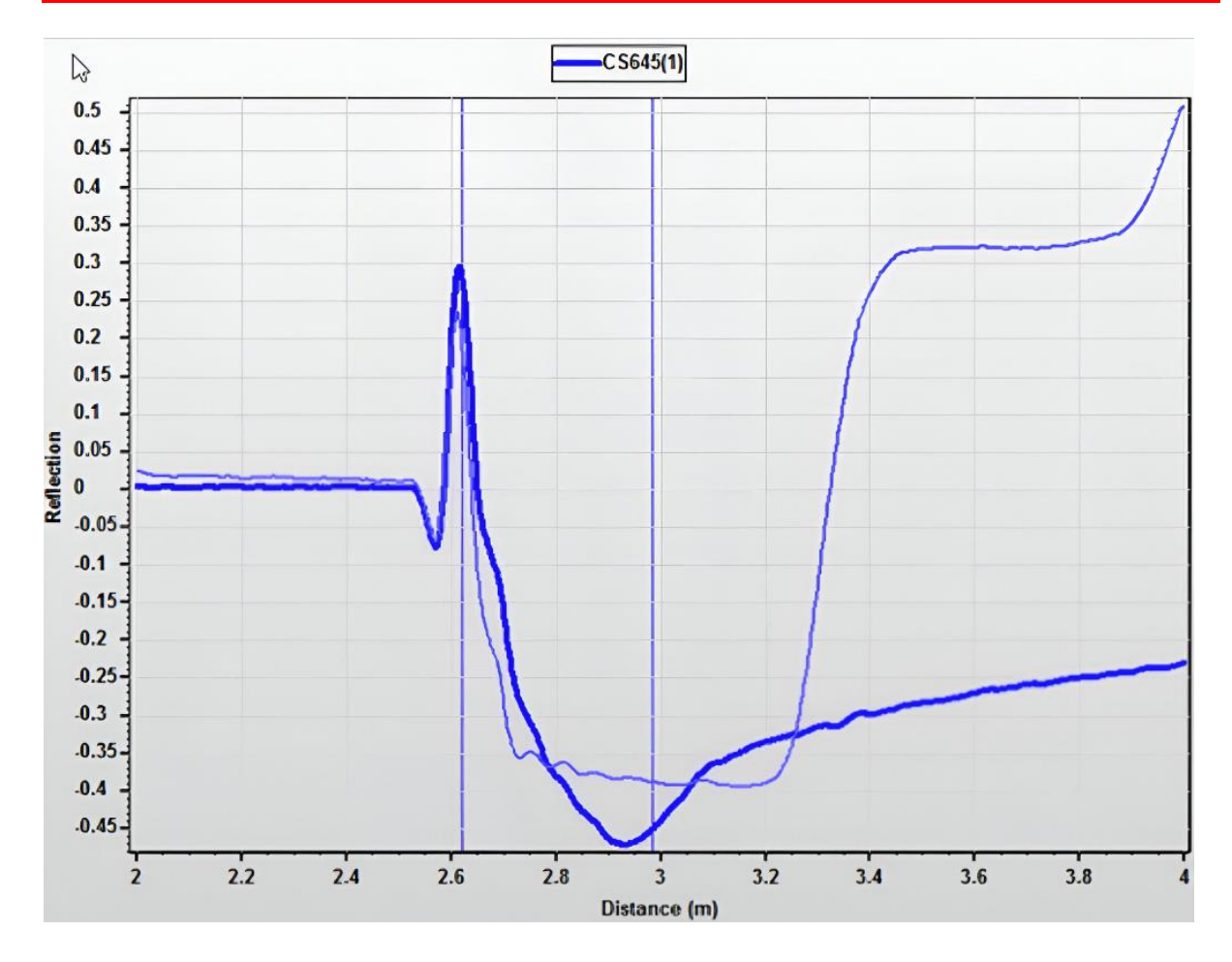

**NOTE**: In the above screenshot, the thinner blue line represents the baseline waveform, and the bolder blue line represents the current waveform.

**8.** Exporting Data: Under File, select Import Probe Data and follow the displayed instructions.

Saving Data: Choose the directory to save the data.

**NOTE**: For more information on operating the software, choose PC-TDR Help under Help on the top menu.

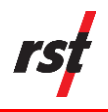

### 7 MAINTENANCE

Please follow the guidelines outlined below for ensuring optimal performance and durability of the MTDR system.

• Ensure connectors are protected in between measurements.

**NOTE**: Wrapping tape or using a protective cap over the connectors will help keep dust and debris out.

- Keep connectors off the ground to prevent damage due to submersion.
- Ensure any exposed surface cables are visible and protected to prevent damage from vehicles/personnel.
- Ensure the connectors are dry and free of debris when taking measurements.

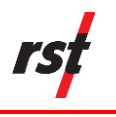

## 8 **PRODUCT SPECIFICATIONS**

| Item                                        | Specification                                 |
|---------------------------------------------|-----------------------------------------------|
| Tensile Strength                            | 113 kg                                        |
| Maximum Tensile Force                       | 1100 N (247 lb)                               |
| Maximum (Recommended) Clamp<br>Spacing      | 0.6 / 1 m (2 / 3.25 ft)                       |
| Minimum Bending Radius, Single<br>Bending   | 70 mm (3 in.)                                 |
| Minimum Bending Radius,<br>Repeated Bending | 125 mm (5 in.)                                |
| Bending Moment                              | 6.5 Nm (4.79 lb-ft)                           |
| Installation Temperature                    | - 40 to +60 °C (-40 to 140 °F)                |
| Operation Temperature                       | - 50 to +85 °C (-58 to 185 °F)                |
| Storage Temperature                         | - 70 to +85 °C (-94 to 185 °F)                |
| Inner Conductor                             | Copper-Clad Aluminium Wire, 4.8 mm (0.19 in.) |
| Dielectric                                  | Foam Polyethylene, 11.9 mm (0.47<br>in.)      |
| Outer Conductor                             | Corrugated Copper, 13.8 mm (0.54 in.)         |
| Jacket Material                             | Polyethylene, PE 15.8 mm (0.62 mm)            |
| Weight                                      | 0.2 kg/m (0.14 lb/ft)                         |
| Characteristic Impedance                    | 50 ± 1 Ω                                      |
| Relative Propagation Velocity               | 88%                                           |
| Capacitance                                 | 76 pF/m (23.2 pF/ft)                          |
| Inductance                                  | 0.19 µH/m (0.058 µH/ft)                       |
| Maximum Operating Frequency                 | 8.8 GHz                                       |
| Jacket Spark Test RMS                       | 8000 V                                        |
| Peak Power Rating                           | 38 kQ                                         |
| RF Peak Voltage Rating                      | 1950 V                                        |
| DC Resistance, Inner Conductor              | 1.57 Ω/km (0.45 Ω/1000ft)                     |
| DC Resistance, Outer Conductor              | <b>2.7 Ω/km (0.82</b> Ω/1000ft)               |

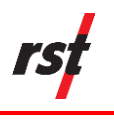

## 9 ORDERING INFORMATION

| ltem                                 | Part Number             |
|--------------------------------------|-------------------------|
| TDR Coaxial Cable with Connector Kit | EL810918                |
| FlexDAQ Data Logger (with TDR200)    | Contact RST for details |
| Portable Time Domain Reflectometer   | ELGL3000                |

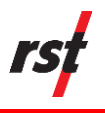

### **10** Service, Repair and Contact Information

This product does not contain any user-serviceable parts. Contact RST for product services or repairs.

- For sales information: sales@rstinstruments.com
- For technical support: https://support.rstinstruments.com/support/tickets/new
- Website: www.rstinstruments.com
- Toll free: 1-800-665-5599

#### **RST Canada Office (Head Quarters)**

Address: 11545 Kingston Street, Maple Ridge, BC, Canada V2X 0Z5

Telephone: 604-540-1100

Fax: 604-540-1005

Business hours: 7:30 a.m. to 5:00 p.m. (PST) Monday to Friday, except holidays

#### **RST UK Office**

Address: Unit 4 Charles Industrial Estate Stowupland Road, Stowmarket Suffolk, UK, IP14 5AH

Telephone: +44 1449 706680

Business hours: 9:00 a.m. to 6:30 p.m. (GMT) Monday to Friday except holidays